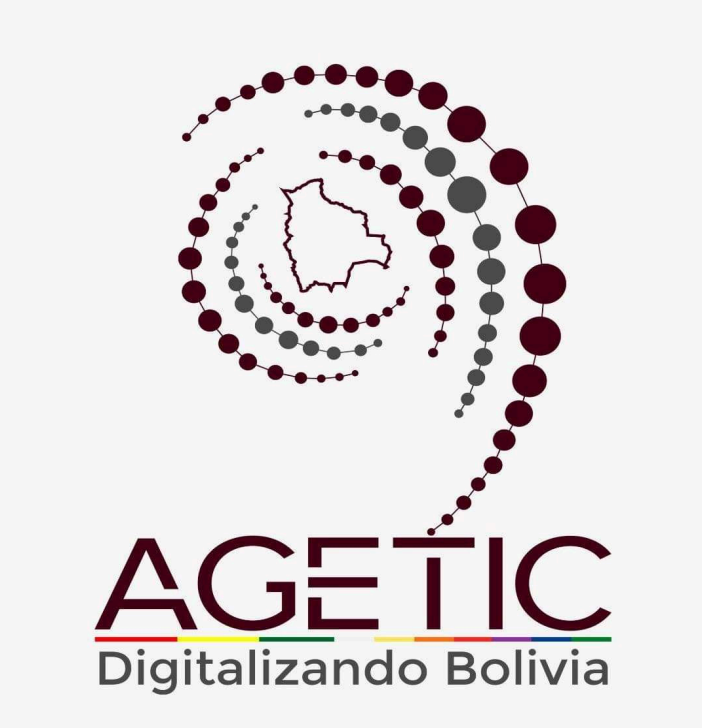

# MANUAL DE USO DE LA PLATAFORMA DIGITAL DEL ESTADO PLURINACIONAL DE BOLIVIA GOB.BO MODULO GESTOR DE USUARIOS (ROLIFICADOR) (ROL REVISOR)

Aprobado con Resolución Administrativa

AGETIC/RA/0042/2025, de 13 de Junio de 2025

UNIDAD DE GESTIÓN Y ASISTENCIA TECNOLÓGICA (UGAT)

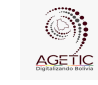

#### MANUAL DE USO DE LA PLATAFORMA DIGITAL DEL ESTADO PLURINACIONAL DE BOLIVIA GOB.BO MODULO GESTOR DE USUARIOS (ROLIFICADOR) (ROL REVISOR)

Aprobado: R.A. AGETIC/RA/0042/2025 de 13/06/2025

## CONTENIDO

| 3 |
|---|
| 3 |
| 4 |
| 5 |
| 7 |
| 7 |
| 9 |
| 4 |
| 5 |
| 5 |
| 6 |
| 6 |
| 7 |
| 7 |
| 7 |
| 7 |
|   |

| AGETIC               | MANUAL DE USO DE LA PLATAFORMA DIGITAL DEL ESTADO PLURINACI<br>DE BOLIVIA GOB.BO MODULO GESTOR DE USUARIOS (ROLIFICADOF<br>(ROL REVISOR) |                                                  |  |  |  |
|----------------------|----------------------------------------------------------------------------------------------------|--------------------------------------------------|--|--|--|
| Código: UGAT/AIT-M26 | Versión: 0                                                                                                    | Aprobado: R.A. AGETIC/RA/0042/2025 de 13/06/2025 |  |  |  |

## 1. Introducción

Conforme al Decreto Supremo Nº 5340, de 26 de febrero de 2025, que tiene por objeto crear la plataforma digital del Estado Plurinacional de Bolivia con el nombre "gob.bo", bajo el dominio web de www.gob.bo, con la finalidad de facilitar el acceso a la información pública, trámites y servicios de las entidades e instituciones públicas del Estado, misma que será administrada por la Agencia de Gobierno Electrónico y Tecnologías de Información y Comunicación – AGETIC.

El **Rol Revisor** tiene como finalidad gestionar usuarios que han sido solicitados por las entidades públicas a la AGETIC, entre ellos el rol de **Gestor Institucional** u otros roles que requieren ser gestionados desde la AGETIC. Una vez registrada y aprobada la asignación de roles por el revisor, el Supervisor deberá aprobar la solicitud, para que el usuario pueda ingresar al sistema con sus credenciales de Ciudadanía Digital.

Una vez asignado, el **Gestor Institucional** será responsable de administrar la asignación de roles dentro de su entidad.

Este manual tiene como objetivo guiar al usuario en el uso correcto y eficiente de la plataforma, explicando cada función disponible.

## 2. Acceso al Sistema

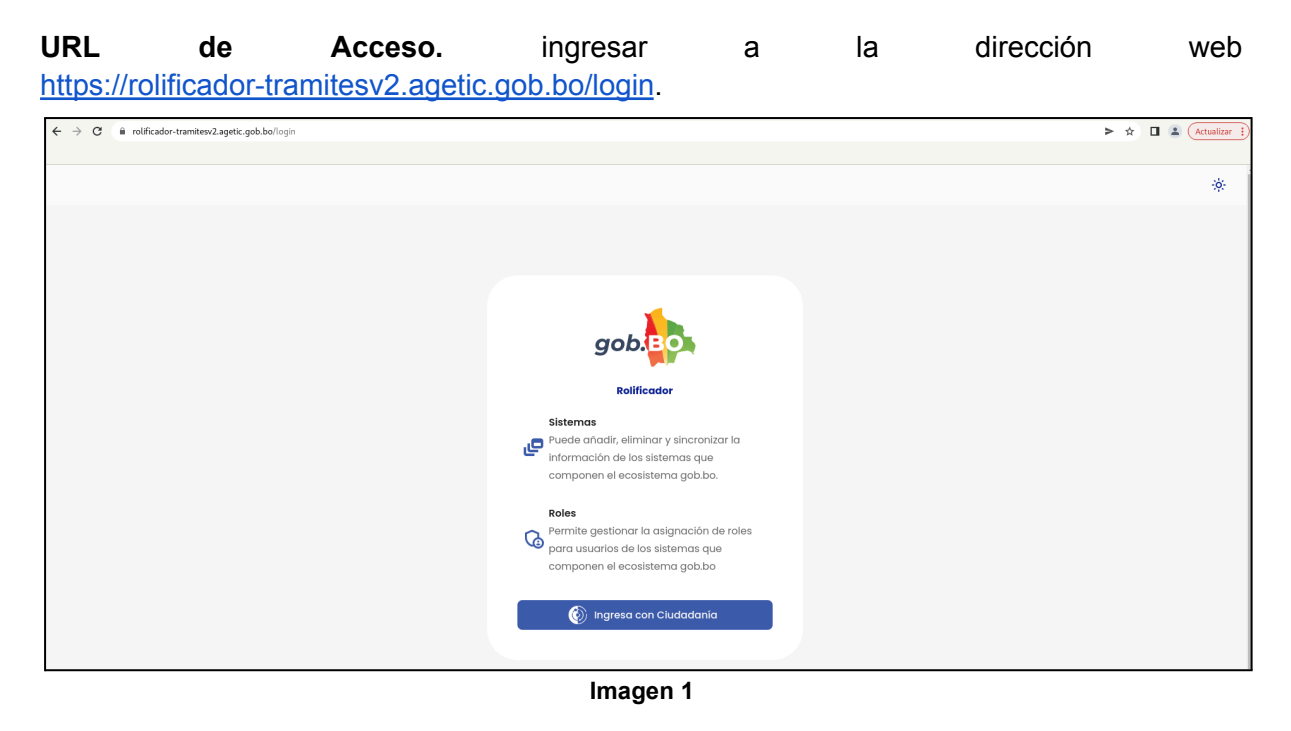

**Autenticación.** Se debe ingresar con Ciudadanía Digital y completar los datos requeridos (número de cédula de identidad y contraseña.), **"Ingresar**".

|                                                  | MANUAL DE USO DE LA PLATAFORMA DIGITAL DEL ESTADO PLURINACIONAL<br>DE BOLIVIA GOB.BO MODULO GESTOR DE USUARIOS (ROLIFICADOR)<br>(ROL REVISOR) |                                                                                                    |  |  |  |  |  |
|--------------------------------------------------|----------------------------------------------------------------------------------------------------|----------------------------------------------------------------------------------------------------|--|--|--|--|--|
| Código: UGAT/AIT-M26                             | Versión: 0 Aprobado: R.A. AGETIC/RA/0042/2025 de 13/06/2025                                                                                   |                                                                                                    |  |  |  |  |  |
|                                                  |                                                                                                    | •                                                                                                    |  |  |  |  |  |
|                                                  | ٢                                                                                                    | Ciudadanía<br>Digital <sup>Bolivia</sup>                                                                                                    |  |  |  |  |  |
| lt<br>Portal<br>Cédula de identie<br>Contraseña* | <b>nicia sesión</b><br>de Trámites del Estado<br>dad* ?                                                                                       |                                                                                                    |  |  |  |  |  |
|                                                  | 0                                                                                                    | Inicia sesión con código QR                                                                                                    |  |  |  |  |  |
| ¿Olvidaste tu con                                | traseña? Crear cuenta                                                                                                    | 1. Abre la aplicación de Ciudadanía Digital<br>2. Ve al menú de tu <b>Cuenta &gt; Escanear QR</b><br>3. Escanea esta imagen para iniciar sesión |  |  |  |  |  |

Imagen 2

Ingresar

El usuario recibirá un correo electrónico con un código de verificación, el cual deberá ingresar en la pantalla de "Código de Verificación" disponible en el enlace de Ciudadanía Digital para poder continuar con el proceso.

| Ciudadanía<br>Digital Bolivia                                                                                           |  |  |  |  |  |  |
|----------------------------------------------------------------------------------------------------|--|--|--|--|--|--|
| Verificación                                                                                                    |  |  |  |  |  |  |
| Requerimos probar que esta solicitud es tuya                                                                            |  |  |  |  |  |  |
| Revisa tu buzón, te enviamos un código de<br>verificación a la dirección de <b>correo</b><br>electrónico jh***@a***.bo. |  |  |  |  |  |  |
| Código de verificación                                                                                                  |  |  |  |  |  |  |
| ¿No te llegó aún? Volver a enviar en 30 segundos                                                                        |  |  |  |  |  |  |
| Probar otro medio de verificación                                                                                       |  |  |  |  |  |  |
| Registrar como dispositivo de confianza                                                                                 |  |  |  |  |  |  |
| Cancelar Continuar                                                                                                    |  |  |  |  |  |  |

Imagen 3

### 3. Pantalla de Inicio

Volver

En la pantalla principal en la parte izquierda, se encuentra el menú con las opciones: "Principal", "Configuración", "Solicitudes".

| AGETIC                          | MANUAL DE USO DE LA PLATAFORMA DIGITAL DEL ESTADO PLURINACIONAL<br>DE BOLIVIA GOB.BO MODULO GESTOR DE USUARIOS (ROLIFICADOR)<br>(ROL REVISOR) |                                                  |  |  |  |  |
|---------------------------------|----------------------------------------------------------------------------------------------------|--------------------------------------------------|--|--|--|--|
| Código: UGAT/AIT-M26 Versión: 0 |                                                                                                    | Aprobado: R.A. AGETIC/RA/0042/2025 de 13/06/2025 |  |  |  |  |

| =           | gob.                                                                                                    |                                                                                                    | Jhonny Ricardo Lazarte Cer | Revisor |
|-------------|----------------------------------------------------------------------------------------------------|----------------------------------------------------------------------------------------------------|----------------------------|---------|
| Prin<br>Cor | ncipal<br>Inicio                                                                                              | Bienvenid@ Jhonny Ricardo Laz<br>Revisor<br>Puedes ver los siguientes módulos:                                                       | zarte                      |         |
| Soli<br>E   | Entidades     Usuarios     Usuarios     Usuarios     Solicitudes     Solicitudes     Pendientes     Historial | Principal<br>Witto de biervenida con<br>característica a del<br>sistema<br>Contiguración<br>Lista de enlidades<br>Lista de enlidades | nica del                   |         |
|             |                                                                                                    | Solicitudes<br>Solicitudes<br>Bandejo de solicitudes<br>Bandejo de penci                                                             | dientes                    |         |

Imagen 4

En la parte principal derecha superior, se encuentran los datos del funcionario, el rol o roles asignados al mismo así como la opción de modo nocturno y la opción de Cerrar Sesión.

| ≕ gob. <mark>BO</mark>                                                                                                    | Jhon                                                                                                    | ny Ricardo Lazarte Cespedes                                                                                                    |
|----------------------------------------------------------------------------------------------------|----------------------------------------------------------------------------------------------------|----------------------------------------------------------------------------------------------------|
| Principal<br>Principal<br>Configuración<br>Entidodes<br>Solicitudes<br>Biolicitudes<br>Configuración<br>Solicitudes<br>Pandiantes<br>Historial | Bienvenid@ Jhonny Ricardo Lazarte<br>Review<br>Predes ver tos siguientes módulos<br>Principal<br>Minio<br>Visto de bianenida con<br>correctristicos del<br>stetema<br>La de vertidades<br>Minio<br>Stolitudes | Jhonny Ricardo Lazarte<br>Revisor     Administrador     Sopenvisor     Revisor     Oestor institucional     Gestor institucional     Modo oscuro     Cerrar sesión |
|                                                                                                    | Solicitudes     Pendientes       Bondejo de solicitudes     Bondejo de pendientes                                                                                                    |                                                                                                    |

Imagen 5

#### Menú Principal

Principal. Cuenta con la opción: "Inicio".

**Inicio.** Permite visualizar la pantalla de bienvenida con todas las opciones con las que cuenta el rol.

| AGETIC               | MANUAL DE USO DE LA PLATAFORMA DIGITAL DEL ESTADO PLURINACIONA<br>DE BOLIVIA GOB.BO MODULO GESTOR DE USUARIOS (ROLIFICADOR)<br>(ROL REVISOR) |                                                  |  |  |  |
|----------------------|----------------------------------------------------------------------------------------------------|--------------------------------------------------|--|--|--|
| Código: UGAT/AIT-M26 | Versión: 0                                                                                                    | Aprobado: R.A. AGETIC/RA/0042/2025 de 13/06/2025 |  |  |  |

| ≅ gob.          |                                                                                                | Jhonny Ricardo Lazarte Cespedes 🛛<br>Revisor |
|-----------------|------------------------------------------------------------------------------------------------|----------------------------------------------|
| Principal       | Bienvenid@ Jhonny Ricardo Lazarte                                                              |                                              |
| nicio           | Revisor                                                                                        |                                              |
| Configuración > | Puedes ver los siguientes módulos:                                                             |                                              |
| Solicitudes >   | Principal                                                                                      |                                              |
|                 | Inicia     Vista de bianvenida con     característicos del     sustema Configuración           |                                              |
|                 | Entidades     Lista de entidades     Control de usuarios del     sistema                       |                                              |
|                 | Solicitudes                                                                                    |                                              |
|                 | <ul> <li>Solicitudes</li> <li>Bandeja de solicitudes</li> <li>Bandeja de pendientes</li> </ul> | Restorial de solicitudes                     |
|                 |                                                                                                |                                              |

Imagen 6

Configuración. Cuenta con las opciones de: "Entidades" y "Usuarios".

| ≕ gob.                              |                                                        |       |        |        | Jhonny Ricardo Laz | Revisor |
|-------------------------------------|--------------------------------------------------------|-------|--------|--------|--------------------|---------|
| Principal >                         | Entidades                                              |       |        |        | ٩ 0                |         |
| Configuración                       | Nombre                                                 | sigia | Código | Estado | Acciones           |         |
| <b>2₀</b> Usuarios<br>Solicitudes > | Academia Nacional de Ciencias                          | ANC   | 1010   | ACTIVO | ~ 🖸                |         |
|                                     | Administración Autónoma para Obras Sanitarias - Potosi | AAPOS | 532    | ACTIVO | ~ Ø                |         |
|                                     | Administración de Servicios Portuarios - Bolivia       | ASP-B | 190    | ACTIVO | ~ 🗹                |         |
|                                     | Administradora Boliviano de Carreteras                 | ABC   | 141    | ACTIVO | ~ Ø                |         |
|                                     | Administradora De Terminal Terrestre Santa Cruz        | ATTSC | 549    | ACTIVO | ~ 🖸                |         |
|                                     | Aduana Nacional                                        | AN    | 110    | ACTIVO | ~ 🖸                |         |
|                                     | Agencia Boliviana de Correos "Correos de Bolivia"      | COBOL | 564    | ACTIVO | ~ 🖸                |         |
|                                     |                                                        |       |        |        |                    |         |

Imagen 7

Solicitudes. Cuenta con las opciones: "Solicitudes", "Pendientes", "Historial".

| ≕ gob.                      |      |                  |                           |           |         |                |                  |                   |                   | Jhonny Ricardo Laz | Revisor |
|-----------------------------|------|------------------|---------------------------|-----------|---------|----------------|------------------|-------------------|-------------------|--------------------|---------|
| Principal > Configuración > | Ba   | ndeja de Sol     | icitudes                  | Documento |         | Entidod        |                  |                   | Tipo de Solicitud | Q (7               |         |
| Solicitudes                 |      |                  |                           |           |         |                |                  |                   |                   | -                  |         |
| Solicitudes                 |      |                  |                           |           |         |                |                  |                   |                   |                    |         |
| Pendlentes                  |      | Documento        | Nombre Completo           |           | Entidad | Roles Añadidos | Roles Eliminados | Tipo de Solicitud | Estado            | Acciones           |         |
| 🔓 Historial                 |      | 6987656          | LUIS DANIEL MARTINEZ VASQ | UEZ       | AGETIC  |                |                  | Modificar roles   | CREADO            | ā ~                |         |
|                             | :    | 3923229          | ALAN WALTER MACHUCA DU    | REX       | GAD-CHU |                |                  | Modificar roles   | CREADO            | ā ~                |         |
|                             |      | 6144513          | JUAN REGIS MUÑEZ SIRPA    |           | UPEA    |                |                  | Modificar roles   | CREADO            | ā ~                |         |
|                             |      | 4322201          | DIEGO TERAN VEGA          |           | SSULPZ  |                |                  | Modificar roles   | CREADO            | ē ~                |         |
|                             |      | 6179678          | MIGUEL ARMANDO QUISBERT   | MAMANI    | MIN-EDU |                |                  | Modificar roles   | CREADO            | ō ~                |         |
|                             | File | as por página 10 | •                         |           |         |                |                  |                   |                   | 1-5 de 5 < >       |         |

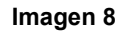

|                      | MANUAL DE USO DE LA PLA<br>DE BOLIVIA GOB.BO MOI | TAFORMA DIGITAL DEL ESTADO PLURINACIONAL<br>DULO GESTOR DE USUARIOS (ROLIFICADOR)<br>(ROL REVISOR) |
|----------------------|--------------------------------------------------|----------------------------------------------------------------------------------------------------|
| Código: UGAT/AIT-M26 | Versión: 0                                       | Aprobado: R.A. AGETIC/RA/0042/2025 de 13/06/2025                                                   |

## 4. Registro de Datos de Usuarios

#### 4.1. Procedimiento de Registro de Usuarios

Al seleccionar en la bandeja Usuarios la opción: "**Agregar**", se debe completar los datos solicitados, como ser: "Datos Personales", El sistema realizará la contrastación de los datos personales con el SEGIP y verificará que el usuario sea Ciudadano Digital, adicionalmente debe completar el correo electrónico institucional, cargo y la Entidad a la cual pertenece la solicitud de su registro o solicitud; En caso de que no sea así, se desplegará un error, posterior a ello se debe seleccionar "**Siguiente**".

| ≅ gob.        |                                            |                                   |                                  |                 | Jhonny Ricardo Lazarte Cespedes |
|---------------|--------------------------------------------|-----------------------------------|----------------------------------|-----------------|---------------------------------|
| Principal >   | Usuarios                                   |                                   |                                  |                 | C 🕐 Agregar                     |
| Configuración | Nombre                                     | Nro. Documento                    | Entidod                          | Sistemas        |                                 |
| 1 Entidades   |                                            |                                   |                                  |                 | •                               |
| 20 Usuarios   | Roles (ce)                                 |                                   |                                  |                 |                                 |
| Solicitudes > | Nuevo usuario                              |                                   |                                  | ×               |                                 |
|               | Datos personales                           | 2 Asi                             | gnación de roles                 | Resumen         |                                 |
|               | Tipo de documento                          | Nro. Documento                    | Entidad                          |                 |                                 |
|               | Cédula de identidad                        |                                   |                                  | •               |                                 |
|               | Cress Cedula de Identidad de<br>extranjero | Mi documento tiene<br>complemento | Cargo                            | ~               |                                 |
|               | Nombre(s)                                  | Primer apellido                   |                                  |                 |                                 |
|               | CI 91.                                     |                                   | Correo electrónico institucional | <b>*</b>        |                                 |
|               | ci 33 Segundo apellido                     | Fecha de nacimiento               |                                  | ~               |                                 |
|               |                                            | dd/mm/yyyy                        |                                  |                 |                                 |
|               | Ci 33                                      |                                   | Ca                               | celar Sigulente |                                 |

Imagen 9

En Asignación de roles, se debe completar el dato de Cite de Documento y asignar el rol de la Plataforma, y seleccionar la opción: "**Siguiente**"

| ≅ gob.so                   |                          |                   |                        |          | Jhonny Ricardo Lazarte Cespedes<br>Revisor |
|----------------------------|--------------------------|-------------------|------------------------|----------|--------------------------------------------|
| Principal >                | Usuarios                 |                   |                        |          | Q. C 🕑 Agregor                             |
| Configuración              | Nombre                   | Nro. Documento    | Entidod                | Sistemas |                                            |
|                            |                          |                   |                        |          | *                                          |
| 20 Usuarios<br>Solicitudas | Roles (sel Nuevo usuario |                   |                        | ×        |                                            |
|                            | Datos personales         | Asignación de rol | 05                     | Resumen  |                                            |
|                            | Datos del Documento sopo | orte              |                        | ~        |                                            |
|                            | C199                     |                   |                        | ~        |                                            |
|                            | Ci 9t                    | ab ba             |                        | ~        |                                            |
|                            | C133 Gestor Instituciono | al                |                        | ~        |                                            |
|                            | CI 33                    |                   |                        | ~        |                                            |
|                            | Ci 70                    |                   | At <mark>os Sig</mark> | viente   |                                            |

Imagen 10

| AGETIC               | MANUAL DE USO DE LA PLATAFORMA DIGITAL DEL ESTADO PLURINACION<br>DE BOLIVIA GOB.BO MODULO GESTOR DE USUARIOS (ROLIFICADOR)<br>(ROL REVISOR) |                                                  |
|----------------------|----------------------------------------------------------------------------------------------------|--------------------------------------------------|
| Código: UGAT/AIT-M26 | Versión: 0                                                                                                    | Aprobado: R.A. AGETIC/RA/0042/2025 de 13/06/2025 |

**Nota.** El usuario revisor crea usuarios que necesiten asignaciones específicas dentro de su entidad, para lo cual debe contar con el Cite de la nota que remite la solicitud de creación del usuario por parte de la entidad.

En Resumen de la solicitud, se debe aprobar el registro, con la opción "Aprobar".

| ≅ gob. <mark>∎o</mark> |                           |                                                                                          |               | Jhonny Ricardo Lazarte Cespedes |
|------------------------|---------------------------|------------------------------------------------------------------------------------------|---------------|---------------------------------|
| Principal              | Editar alta usuario       |                                                                                          | ×             | Q C                             |
| û Inicio               |                           |                                                                                          |               |                                 |
| Configuración          | Oatos personales          | Asignación de roles                                                                      | 3 Resumen     |                                 |
| ff Entidades           |                           | Resumen de la solicitud                                                                  |               |                                 |
| 🖧 Usuarios             | Entidad:                  | Aduana Nacional                                                                          |               |                                 |
| Solicitudes            | Nombre completo:          | REYNALDO SANCHEZ FLORES                                                                  |               | do Acciones                     |
| Colinitudor            | Tipo de solicitud:        | Agregar roles                                                                            |               |                                 |
|                        | Roles:                    | Rollficador Gob.bo - Gestor Institucional                                                |               |                                 |
|                        | Estado de la solicitud:   | CREADO                                                                                   |               |                                 |
|                        | Documento generado por la | AGETIC                                                                                   |               | ADO                             |
|                        |                           | 1 /1 Q Q 🛓                                                                               |               | ~                               |
|                        |                           |                                                                                          |               | ADO 0 ~                         |
|                        |                           |                                                                                          |               |                                 |
|                        |                           |                                                                                          |               |                                 |
|                        |                           | SOLICITUD ALTA DE ROLES DE USUARIO                                                       |               |                                 |
|                        |                           | USUARIO: DOCUMENTO DE IDENTIDAD:<br>REYNALDO SANCHEZ FLORES Cédula de Identidad: 5848839 |               | ADO 🗍 🖍                         |
|                        |                           | ENTIDAD:<br>Aduana Nacional                                                              |               |                                 |
|                        |                           | CARGO:                                                                                   |               |                                 |
|                        |                           |                                                                                          | Atrás Aprobar | ADO 🗴 🗸                         |
|                        |                           |                                                                                          |               |                                 |

Imagen 11

La aprobación del registro se realizará a través del mecanismo de Aprobación mediante Ciudadanía Digital.

|                                                                                                    | ⑦ 🔅 Jhonny Ricardo Lazarte 0 |
|----------------------------------------------------------------------------------------------------|------------------------------|
| Digital Some                                                                                                    |                              |
| Aprobación de documentos                                                                                                    |                              |
| Hola JHONNY RICARDO LAZARTE CESPEDES, fuisto redirigido desdo el Sistema Portal de Trémites del Estado                                                                                                    |                              |
| ¿Quieres aprobar este documento con Ciudadanía Digital?                                                                                                    |                              |
| Rechazar Aprobar                                                                                                    |                              |
| 1 /1 Q Q ≛                                                                                                    |                              |
| SOLICITUD ALTA DE ROLES DE USUARIO USUARIO REPANALO ANOVEZZIORES PONDO ANOVEZZIORES PONDO Anovezzio PONDO Anovezio PONDO PONDO |                              |

Imagen 12

Aprobado el registro, podrá ser visualizado en la bandeja de usuarios.

| AGE TIC              | MANUAL DE USO DE LA PLATAFORMA DIGITAL DEL ESTADO PLURINACIONAL<br>DE BOLIVIA GOB.BO MODULO GESTOR DE USUARIOS (ROLIFICADOR)<br>(ROL REVISOR) |                                                  |  |
|----------------------|----------------------------------------------------------------------------------------------------|--------------------------------------------------|--|
| Código: UGAT/AIT-M26 | Versión: 0                                                                                                    | Aprobado: R.A. AGETIC/RA/0042/2025 de 13/06/2025 |  |
|                      |                                                                                                    |                                                  |  |

| ≕ gob.        |                             |                              |          |            | Jhonny Ricardo Lazarte Cespedes<br>Revisor |
|---------------|-----------------------------|------------------------------|----------|------------|--------------------------------------------|
| Principal     | Usuarios                    |                              |          |            | Q C ( Agregar                              |
|               | Nombre                      | Nro. Documento               | Entidad  | Sistemas   |                                            |
| Configuración |                             |                              |          |            | •                                          |
| fin Entidades | Polos (Selessiens sistemas) |                              |          |            |                                            |
| 20 Usuarios   | Roles (seleccione sistemas) |                              |          |            |                                            |
| Solicitudes   |                             | T                            |          |            |                                            |
| Solicitudes   | Ne Desumente                | Nombros                      | Entitled | Anninen    |                                            |
| Pendientes    | Wid. Documento              | NUTIBLES                     | Entidud  | Acciones   |                                            |
|               | CI 6702287                  | DERY DOUGLAS AUZARES CAMACHO | AGETIC   | .// 🔌 º- 🗸 |                                            |
| Lo Historial  | 510/0220/                   | DENT DOUGHO ALLARES CAMACITO | AGENG    | ~ ~ ~ ·    |                                            |

Imagen 13

**Nota.** En caso de concluir con la acción GUARDAR, podrá continuar con el registro de usuario desde la bandeja SOLICITUDES.

En caso de que el rolificador de la plataforma digital "gob.bo", no pueda comunicarse con el sistema cliente, podrá continuar con el registro del usuario desde la bandeja PENDIENTES.

#### 4.2. Acciones

**Agregar Roles**. Esta opción permite agregar roles al usuario de los diferentes sistemas que estén disponibles en el Gestor de usuarios para la entidad, para lo cual, se debe seleccionar la opción "Agregar Roles"

| ≅ gob.        |                               |                               |         |          | Jhonny Ricardo Lazarte Cespedes<br>Revisor |
|---------------|-------------------------------|-------------------------------|---------|----------|--------------------------------------------|
| Principal     | Usuarios                      |                               |         |          | Q. C. 🕀 Agregar                            |
| nicio         | Nombre                        | Nro. Documento                | Entidad | Sistemas |                                            |
| Configuración |                               |                               |         |          | •                                          |
| fit Entidades | Belos (Colonsiste sistemas)   |                               |         |          |                                            |
| 🖧 Usuarios    | Roles (seleccione listerinds) | *                             |         |          |                                            |
| Solicitudes   |                               |                               |         |          |                                            |
| Solicitudes   | Nro. Documento                | Nombres                       | Entidad | Acciones |                                            |
| Pendientes    |                               |                               |         |          |                                            |
| 🔓 Historial   | CI 6702287                    | DERY DOUGLAS ALIZARES CAMACHO | AGETIC  | ≪ ※ ≗ ∨  |                                            |

Imagen 14

Se debe ingresar el dato de Cite de Documento y seleccionar los roles disponibles para asignar al usuario, al finalizar se debe seleccionar la opción; "Siguiente" y el sistema mostrará un documento PDF con el resumen de las asignaciones realizadas.

| AGETIC               | MANUAL DE USO DE LA PLA<br>DE BOLIVIA GOB.BO MOI | TAFORMA DIGITAL DEL ESTADO PLURINACIONAL<br>DULO GESTOR DE USUARIOS (ROLIFICADOR)<br>(ROL REVISOR) |
|----------------------|--------------------------------------------------|----------------------------------------------------------------------------------------------------|
| Código: UGAT/AIT-M26 | Versión: 0                                       | Aprobado: R.A. AGETIC/RA/0042/2025 de 13/06/2025                                                   |

| ≅ gob.eo      |                         |                |                  |                 | Jhonny Ricardo Lazarte Cespedes |
|---------------|-------------------------|----------------|------------------|-----------------|---------------------------------|
| Principal     | Usuarios                |                |                  |                 | Q C D Agregar                   |
| Configuración | Nombre                  | Nro. Documento | Entidad          | Sistemas        |                                 |
| fit Entidodes |                         |                |                  |                 | *                               |
| 20 Usuarios   | Roles (see              |                | - Ander          | ~               |                                 |
| Solicitudes > | Nuevo usudrio           |                |                  | ×               |                                 |
|               | 🕑 Datos personales      | 2 Asi          | gnaclón de roles | Resumen         |                                 |
|               | Nro.                    | orte           |                  |                 |                                 |
|               | Ci 67 Cite de documento |                |                  | ~               |                                 |
|               |                         |                |                  |                 |                                 |
|               | C1 99                   |                |                  | Ť               |                                 |
|               | Plataforma: Gob.bo      |                |                  | *               |                                 |
|               | Sistema: Rolificador G  | 30b.bo         |                  |                 |                                 |
|               | CI 33                   | al             |                  | ×               |                                 |
|               | C133                    |                |                  |                 |                                 |
|               |                         |                |                  | At ás Sigulente |                                 |
|               | CI 70                   |                |                  | × .             |                                 |
|               |                         |                |                  |                 |                                 |

Imagen 15

En Resumen de la solicitud, se debe aprobar el registro con la opción "Aprobar".

| ario<br>ales 🖉 Asignación de roles                                                                                                    | X<br>3 Resumen                                                                                                    | Q C                                                                                                    |
|----------------------------------------------------------------------------------------------------|----------------------------------------------------------------------------------------------------|----------------------------------------------------------------------------------------------------|
| ales ————————————————————————————————————                                                                                                    | 3 Resumen                                                                                                    | _                                                                                                    |
|                                                                                                    | -                                                                                                    |                                                                                                    |
| Resumen de la solicitud                                                                                                    |                                                                                                    | •                                                                                                    |
| Aduana Nacional  sto: REYNALDO SANCHEZ FLORES  st: Agregar roles  Relificador Golo Do Gentar Institucional  icitud: CREADO  enerado por la AGETIC  1 // Q. Q. *        | 60<br>(00A)<br>(00A)                                                                                                    | Acciones                                                                                                    |
| SOLICITUD ALTA DE ROLES DE USUARIO<br>USUARIO<br>REYNALIDO SANCHEZ FLORES<br>BYTOLOGO<br>Adura Nacional<br>Caeda de Identidad 5648839<br>BYTOLOGO<br>Microardo Santado | 400<br>400<br>400<br>400<br>400<br>400<br>400<br>400                                                                                                    |                                                                                                    |
| ol                                                                                                    | Adura Nacional         inter       ENTALDO SANCHEZ FLORES         ust       Agregor roles         Interno doubo - dester institucional         olicitus:       CERDO         generado por la AGEIE       1 /1 Q Q Z         Interno doubo - dester institucional       1 /1 Q Q Z         Solicitud ALTA DE ROLES DE USUARIO       Neuroscience doubor de institución de institución de institu | Aduana Nacional<br>lete: REYNALDO SANCHEZ FLORES<br>u: Agregor roles<br>instructure double - Generi Institucional<br>oliciture: CERROP<br>generado por la AFETIC<br>I / |

Imagen 16

La aprobación del registro se realiza a través del mecanismo de Aprobación mediante Ciudadanía Digital.

| AGETIC               | MANUAL DE USO DE LA PLATAFORMA DIGITAL DEL ESTADO PLURINACION<br>DE BOLIVIA GOB.BO MODULO GESTOR DE USUARIOS (ROLIFICADOR)<br>(ROL REVISOR) |                                                  |
|----------------------|----------------------------------------------------------------------------------------------------|--------------------------------------------------|
| Código: UGAT/AIT-M26 | Versión: 0                                                                                                    | Aprobado: R.A. AGETIC/RA/0042/2025 de 13/06/2025 |

|                        |                                                                                                    | 🕐 🔅 Jhonny Ricardo Lazarte 🌒 |
|------------------------|----------------------------------------------------------------------------------------------------|------------------------------|
|                        | Giudadanía<br>Digital Imina                                                                                                    |                              |
|                        | Aprobación de documentos                                                                                                    |                              |
| HOID JHONNY RICARDO LA | ZARTE CESPEDES, fuiste redirigido desde el Sistema Portal de Trámites del Estado                                                                                                   |                              |
|                        | ¿Quieres aprobar este documento con Ciudadanía Digital?                                                                                                    |                              |
|                        | Rechazar Aprobar                                                                                                    |                              |
|                        | <u>1</u> /1 Q, Q, ≛                                                                                                    |                              |
| -                      | SOLICITUD ALTA DE ROLES DE USUARIO                                                                                                    |                              |
|                        | LARBO<br>MALDO ANOHEZ LOESS<br>DOCUMENTO DE ERMITADA<br>Instructural<br>GEO<br>MACO ENCONTE<br>RESOLUCIÓN<br>SACO ENCONTE<br>El Maladar Cabo<br>La Maladar Cabo<br>La Maladar Cabo |                              |

Imagen 17

**Quitar Roles**. Esta opción permite quitar uno o más roles que hayan sido asignados al usuario, para lo cual debe seleccionar la opción "Quitar Roles".

| ≕ gob.        |                             |                               |         |          | Jhonny Ricardo Lazarte Cespedes<br>Revisor |
|---------------|-----------------------------|-------------------------------|---------|----------|--------------------------------------------|
| Principal     | Usuarios                    |                               |         |          | Q C 💮 Agregar                              |
| Configuración | Nombre                      | Nro. Documento                | Entidad | Sistemas | •                                          |
| 20 Usuarios   | Roles (Seleccione sistemas) | ×                             |         |          |                                            |
| Solicitudes   | Nro. Documento              | Nombres                       | Entidad | Acciones |                                            |
| Historial     | CI 6702287                  | DERY DOUGLAS ALIZARES CAMACHO | AGETIC  | ≪ 💥 ≗- ∨ |                                            |

Imagen 18

Se debe completar el dato de Cite de Documento que respalda la eliminación del rol, desmarcar los roles que se desean eliminar de los asignados al usuario y luego seleccionar "Siguiente".

| AGETIC               | MANUAL DE USO DE LA PLA<br>DE BOLIVIA GOB.BO MOI | TAFORMA DIGITAL DEL ESTADO PLURINACIONAL<br>DULO GESTOR DE USUARIOS (ROLIFICADOR)<br>(ROL REVISOR) |
|----------------------|--------------------------------------------------|----------------------------------------------------------------------------------------------------|
| Código: UGAT/AIT-M26 | Versión: 0                                       | Aprobado: R.A. AGETIC/RA/0042/2025 de 13/06/2025                                                   |

| ≅ gob.        |                                                                                                    |                |                  |                 | Jhonny Ricardo Lazarte Cespedes<br>Revisor |
|---------------|----------------------------------------------------------------------------------------------------|----------------|------------------|-----------------|--------------------------------------------|
| Principal >   | Usuarios                                                                                                    |                |                  |                 | Q. C. 💿 Agregar                            |
| Configuración | Nombre                                                                                                    | Nro. Documento | Entidad          | Sistemas        | •                                          |
| 20 Usuarios   | Roles (see Nuevo usuario                                                                                                    |                |                  | ×               |                                            |
|               | Ø Datos personales                                                                                                    | <li>Asi</li>   | gnación de roles | Resumen         |                                            |
|               | Cl 87<br>Cite de documento                                                                                                    | orte           |                  | •               |                                            |
|               | CLER                                                                                                    |                |                  | ~               |                                            |
|               | CI 91.<br>CI 91.<br>CI 91. | <b>Bob.bo</b>  |                  | ~               |                                            |
|               | C130                                                                                                    |                |                  | ~               |                                            |
|               | C170                                                                                                    |                |                  | Allos Siguiente |                                            |

Imagen 19

En Resumen de la solicitud, se debe aprobar el registro, con la opción "Aprobar", y el sistema desplegará el resumen de las acciones realizadas.

| ≅ gob. <mark>Bo</mark> s |                              |                                                                                                  |               | Jhonny Ricardo Lazarte Cespedes |
|--------------------------|------------------------------|--------------------------------------------------------------------------------------------------|---------------|---------------------------------|
| Principal                | Editar alta usuario          |                                                                                                  | ×             | Q C                             |
| Configuración            | 🖌 Datos personales           | 🛛 🕑 Asignación de roles                                                                          | 3 Resumen     |                                 |
| <u> Entidades</u>        |                              | Resumen de la solicitud                                                                          |               | <b>•</b>                        |
| 20 Usuarios              | Entidad:                     | Aduana Nacional                                                                                  |               |                                 |
| Solicitudes              | Nombre completo:             | REYNALDO SANCHEZ FLORES                                                                          |               | do Acciones                     |
| Solicitudes              | Tipo de solicitud:<br>Roles: | Agregar roles (Rolficador Gob bo - Gestor Institucional)                                         |               | ADO T ~                         |
| Pendientes               | Estado de la solicitud:      | CREADO                                                                                           |               | 1 Ū                             |
|                          | Documento generado por la    | 1 /1 Q Q ₹                                                                                       |               | ~                               |
|                          |                              |                                                                                                  |               | (ADO) 🗇 📈                       |
|                          |                              |                                                                                                  |               | ADO 🗍 🖍                         |
|                          |                              | SOLICITUD ALTA DE ROLES DE USUARIO USUARIO: REYNALDO SANCHEZ FLORES Códula de Identidad: 3648639 |               | ADO) 🗇 🛩                        |
|                          |                              | EVITIDAD:<br>Aduata Nacional<br>CARGO:<br>TARGOS FULGADORTE                                      |               | ADO Î ~                         |
|                          |                              |                                                                                                  | Atrás Aprobar | <b>~ 1</b> (00)                 |
|                          |                              |                                                                                                  |               |                                 |

Imagen 20

La aprobación del registro se realiza a través del mecanismo de Aprobación mediante Ciudadanía Digital.

| AGETIC               | MANUAL DE USO DE LA PLATAFORMA DIGITAL DEL ESTADO PLURINACIONA<br>DE BOLIVIA GOB.BO MODULO GESTOR DE USUARIOS (ROLIFICADOR)<br>(ROL REVISOR) |                                                  |
|----------------------|----------------------------------------------------------------------------------------------------|--------------------------------------------------|
| Código: UGAT/AIT-M26 | Versión: 0                                                                                                    | Aprobado: R.A. AGETIC/RA/0042/2025 de 13/06/2025 |

|                         |                                                                                                    | 🕜 🔅 Jhonny Ricardo Lazarte J |
|-------------------------|----------------------------------------------------------------------------------------------------|------------------------------|
|                         | Ciudadanía<br>Digital sena                                                                                                    |                              |
|                         | Aprobación de documentos                                                                                                    |                              |
| Hola JHONN <sup>1</sup> | Y RICARDO LAZARTE CESPEDES, fuiste redirigido desde el Sistema Portal de Trámites del Estado                                                                                                    |                              |
|                         | ¿Quieres aprobar este documento con Ciudadanía Digital?                                                                                                    |                              |
|                         | Rochazor Aprobar                                                                                                    |                              |
|                         | <u>।</u> /। Q. Q. <u>¥</u>                                                                                                    |                              |
|                         | SOLICITUD ALTA DE ROLES DE USUARIO<br>USUARO<br>RETVALDO SANCHEZ FLORES<br>DOCUMENTO DE EPINIDADE<br>Ceda la televisida 354837<br>Coda la Marca Na Coda<br>Coda la Marca Na Coda La Coda<br>Coda la Marca Na Coda<br>Coda La Coda La Coda<br>Coda La Coda La Coda<br>Coda La Coda La Coda La Coda<br>Coda La Coda La Coda La Coda<br>Coda La Coda La Coda La Coda<br>Coda La Coda La Coda Coda La Coda<br>Coda La Coda La Coda Coda<br>Coda La Coda Coda Coda<br>Coda La Coda Coda Coda<br>Coda La Coda Coda Coda Coda<br>Coda La Coda Coda Coda<br>Coda La Coda Coda Coda Coda<br>Coda La Coda Coda Coda<br>Coda La Coda Coda Coda Coda<br>Coda La Coda Coda Coda<br>Coda La Coda Coda Coda<br>Coda Coda Coda Coda Coda<br>Coda Coda Coda Coda Coda Coda<br>Coda Coda Coda Coda Coda Coda<br>Coda Coda Coda Coda Coda Coda Coda<br>Coda Coda Coda Coda Coda Coda Coda<br>Coda Coda Coda Coda Coda Coda Coda Coda |                              |

Imagen 21

**Remover todos los roles**. Con esta opción se eliminan todos los roles que tiene asignado un usuario en su entidad, para lo cual se debe seleccionar la opción "Remover todos los roles".

| ≅ gob. <mark>Bo</mark>                              |                             |                               |         |                      | Jhonny Ricardo Lazarte Cespedes<br>Revisor |
|-----------------------------------------------------|-----------------------------|-------------------------------|---------|----------------------|--------------------------------------------|
| Principal                                           | Usuarios                    |                               |         |                      | Q C ③ Agregar                              |
| Configuración                                       | Nombre                      | Nro. Documento                | Entidad | Sistemas             | *                                          |
| Entidades                                           | Roles (Seleccione sistemas) |                               |         |                      |                                            |
| Solicitudes                                         |                             | *                             |         |                      |                                            |
| <ul> <li>Solicitudes</li> <li>Pendientes</li> </ul> | Nro. Documento              | Nombres                       | Entidad | Acciones             |                                            |
| tistorial                                           | CI 6702287                  | DERY DOUGLAS ALIZARES CAMACHO | AGETIC  | ≪ ₩ <mark>8</mark> × |                                            |

Imagen 22

El sistema mostrará una ventana para confirmar la acción con las opciones "Aceptar" o "Cancelar".

Al seleccionar "Aceptar" el usuario perderá el acceso a los sistemas clientes con los roles que tenía asignados.

Si se elige la opción Cancelar, no se realiza ninguna acción y se regresará a la bandeja de usuarios.

| AGETIC               | MANUAL DE USO DE LA PLATAFORMA DIGITAL DEL ESTADO PLURINA<br>DE BOLIVIA GOB.BO MODULO GESTOR DE USUARIOS (ROLIFICADO<br>(ROL REVISOR) |                                                  |
|----------------------|----------------------------------------------------------------------------------------------------|--------------------------------------------------|
| Código: UGAT/AIT-M26 | Versión: 0                                                                                                    | Aprobado: R.A. AGETIC/RA/0042/2025 de 13/06/2025 |

| 4             |                             |                                          |                                         |                |                                |
|---------------|-----------------------------|------------------------------------------|-----------------------------------------|----------------|--------------------------------|
| ≕ gob.        |                             |                                          |                                         | U.             | honny Ricardo Lazarte Cespedes |
| Principal     | Usuarios                    |                                          |                                         | ٩              | C 💮 Agregar                    |
| Configuración | Nombre                      | Nro. Documento                           | Entidad                                 | Sistemas       | •                              |
| fit Entidades | Roles (Seleccione sistemas) |                                          |                                         |                |                                |
| 20 Usuarios   |                             | *                                        |                                         |                |                                |
| Solicitudes   | Neo. Documento              | Nombres                                  | Entidod                                 | Acciones       |                                |
| G Pendientes  | CI 6702287                  | DERY DC Liberar usuario                  | AGETIC                                  | <i>₩ ₩ ≌</i> × |                                |
|               | CI 4308550                  | ¿Está seguro de liberar los rol<br>JHONN | es de este usuario?<br>Cancelar Aceptar | <i>₩ ₩ 2</i> × |                                |
|               | C1 8464104                  | DIEGO GARDIEL NOGALES DARON              | AGETIC                                  | .// X 0- V     |                                |

Imagen 23

#### Ver Roles. Presionar "Ver Roles".

Se podrá visualizar los roles asignados al usuario.

| ≅ gob. <mark>Bo</mark> s |                 |                         |                              |           |                                     | Jhonny Ricardo Lazarte Ce | Revisor |
|--------------------------|-----------------|-------------------------|------------------------------|-----------|-------------------------------------|---------------------------|---------|
| Principal                | Usuario         | S                       | Desumante                    | Solided   | Sisteman                            | Q C O Agregor             |         |
| Configuración            | Nombre          | NO.                     | Documento                    | Enloud    | sistemas                            | •                         |         |
| fit Entidades            | Dalas (Siles)   |                         |                              |           |                                     |                           |         |
| 20 Usuarios              | Roles (Seleccio | ne sistemas)            |                              |           |                                     |                           |         |
| Solicitudes              |                 | *                       |                              |           |                                     |                           |         |
| Solicitudes              | Nro. Docu       | umento Nombres          |                              | Entidad   | Acciones                            |                           |         |
| Pendientes               |                 |                         |                              |           |                                     |                           |         |
| Historial                | CI 670228       | B7 DERY DOUG            | GLAS ALIZARES CAMACHO        | AGETIC    | <i>₩</i> ₩ 2= ^                     |                           |         |
|                          |                 |                         |                              |           |                                     |                           |         |
|                          | Plat            | aformas Sistemas        | Roles gestionados por la in: | stitución | Roles con verificación de la AGETIC |                           |         |
|                          | Gol             | b.bo Rolificador Gob.bo | Revisor Supervisor           | )         | Gestor Institucional                |                           |         |

Imagen 24

#### 4.3. Procedimiento de Asignación de sistemas en Entidades

Al seleccionar la opción "Entidades" y luego "Asignar Sistemas" podrá asignar los sistemas correspondientes a la solicitud de la entidad.

| AGETIC               | MANUAL DE USO DE LA PLATAFORMA DIGITAL DEL ESTADO PLURINACION<br>DE BOLIVIA GOB.BO MODULO GESTOR DE USUARIOS (ROLIFICADOR)<br>(ROL REVISOR) |                                                  |
|----------------------|----------------------------------------------------------------------------------------------------|--------------------------------------------------|
| Código: UGAT/AIT-M26 | Versión: 0                                                                                                    | Aprobado: R.A. AGETIC/RA/0042/2025 de 13/06/2025 |

| ≅ gob.Bo      |                                     |                                                                                           |        |       |        |        | Jhonny Ricardo Lazarte | Cespedes<br>Revisor |
|---------------|-------------------------------------|-------------------------------------------------------------------------------------------|--------|-------|--------|--------|------------------------|---------------------|
| Principal     | Entidades                           |                                                                                           |        |       |        |        | ٩ 0                    |                     |
| Configuración | Nombre                              |                                                                                           |        | Sigia | Código | Estado | Acciones               |                     |
| Entidades     | Academia Nacional de Ciencias       | Asignación de sistemas                                                                    | ×      | NC    | 1010   | ACTIVO | ~ Ø                    |                     |
| Solicitudes   | Administración Autónoma para Obr    | ACADEMIA NACIONAL DE CIENCIAS                                                             |        | APOS  | 532    | ACTIVO | ~ Ø                    |                     |
| Pendientes    | Administración de Servicios Portuan | Gob.bo                                                                                    |        | SP-B  | 190    | ACTIVO | ~ Ø                    |                     |
|               | Administradora Boliviana de Carrete | Plataforma Planes                                                                         |        | вс    | 141    | ACTIVO | ~ Ø                    |                     |
|               | Administradora De Terminal Terresti | Sistema Registro y Seguimiento de planes<br>Sistema de Gestión de Envio de Notas Externas |        | ттяс  | 549    | ACTIVO | ~ Ø                    |                     |
|               | Aduana Nacional                     | Sistema de Gestión de Envio de Notas Externas                                             |        | N     | 110    | ACTIVO | ~ Ø                    |                     |
|               | Agencia Boliviana de Correos "Corre | Cancelar Gu                                                                               | uardar | OBOL  | 564    | ACTIVO | ~ Ø                    |                     |

Imagen 26

Nota. Se podrá visualizar de manera general los sistemas asignados a cada entidad.

#### 5. Verificación de Solicitudes

#### 5.1. Solicitudes

Se podrá filtrar la búsqueda por "**Nombre**", "**Documento**", "**Entidad**" o "**Tipo de Solicitud**", completar los datos y actualizarlos.

| ≅ gob.                                              |                      |                                      |                |                |                     |                      |           | Jhonny Ricardo Lazarte | Revisor |
|-----------------------------------------------------|----------------------|--------------------------------------|----------------|----------------|---------------------|----------------------|-----------|------------------------|---------|
| Principal                                           | Bandej<br>Nombre Cor | a de Solicitudes                     | Documento      | Entidad        |                     | Tipo de              | Solicitud | Q C                    |         |
| Solicitudes                                         |                      |                                      |                |                |                     |                      |           |                        |         |
| <ul> <li>Solicitudes</li> <li>Pendientes</li> </ul> | Docum                | nto Nombre Completo                  | Entidad        | Roles Añadidos | Roles<br>Eliminados | Tipo de<br>Solicitud | Estado    | Acciones               |         |
| Listorial                                           | 6776234              | FAVIO ALEJANDRO VERAST<br>CUSICANQUI | EGUI ZOFRACOBI | A              |                     | Modificar roles      | CREADO    | ō ~                    |         |

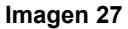

En esta bandeja se encuentran las solicitudes pendientes de finalización (elección de roles) desde donde se podrá continuar con el registro de los roles, eliminar solicitudes o consultar el historial de cada registro.

| AGETIC                | MANUAL DI<br>DE BOI  | E USO DE LA PL.<br>LIVIA GOB.BO MO | ATAFORMA DIGITAL<br>DDULO GESTOR DE U<br>(ROL REVISOR) | DEL ESTADO PLUI<br>JSUARIOS (ROLIFI | RINACIONAL<br>CADOR)                     |  |  |
|-----------------------|----------------------|------------------------------------|--------------------------------------------------------|-------------------------------------|------------------------------------------|--|--|
| Código: UGAT/AIT-M2   | 6 V                  | ersión: 0                          | Aprobado: R.A. AGETIC/RA/0042/2025 de 13/06/2025       |                                     |                                          |  |  |
|                       | •                    |                                    | -                                                      |                                     |                                          |  |  |
| ≕ gob.                |                      |                                    |                                                        | Jh                                  | onny Ricardo Lazarte Cespedes<br>Revisor |  |  |
| Principal<br>& Inicio | Bandeja de Solicitud | Documento                          | Entidad                                                | Tipo de Solicitud                   | Q (C                                     |  |  |

| 0 11          |   |                           |         |                |       |                      |                 |   |
|---------------|---|---------------------------|---------|----------------|-------|----------------------|-----------------|---|
| Contiguración | > |                           |         |                |       |                      |                 | * |
| Solicitudes   |   |                           |         |                |       |                      |                 |   |
| Solicitudes   |   | Documento Nombre Completo | Entidad | Roles Añadidos | Roles | Tipo de<br>Solicitud | Estado Acciones |   |
| Pendientes    |   |                           |         |                |       |                      |                 | _ |
| G Historial   |   |                           |         |                |       | Modificar roles      | CREADO          |   |
|               |   |                           | Image   | en 28          |       |                      |                 |   |

Nota. Para completar el registro seleccione la opción editar y siga el procedimiento detallado en el punto "4.1 Procedimiento de registro", una vez finalizado, el usuario está habilitado para acceder al sistema correspondiente con los roles asignados.

#### 5.2. Pendientes

En esta bandeja se encuentran las solicitudes finalizadas que no han podido ser comunicadas desde el rolificador al sistema cliente,

Se puede realizar búsquedas en la bandeja de pendientes, por "Nombre", "Documento", "Entidad" o "Tipo de Solicitud", al completar los datos la bandeja mostrará los registros que coincidan con los criterios de búsqueda ingresados.

| ≅ gob.          |                 |           |         |                   | Jhonny Ricardo Lazarte Cespedes<br>Revisor |
|-----------------|-----------------|-----------|---------|-------------------|--------------------------------------------|
| Principal       | Pendientes      |           |         |                   | Q C                                        |
| Configuración   | Nombre Completo | Documento | Entidad | Tipo de Solicitud |                                            |
| Configuración > |                 |           |         |                   | •                                          |
| Solicitudes     |                 |           |         |                   |                                            |
| Solicitudes     |                 |           |         |                   |                                            |
| Pendientes      |                 |           |         |                   |                                            |
| tistorial       |                 | C         | 0       |                   |                                            |

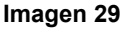

#### 5.3. Historial

En esta bandeja se encuentra el Historial de solicitudes realizadas en la plataforma que se han completado satisfactoriamente.

Se puede realizar búsquedas en la bandeja Historial por "Nombre", "Documento", "Entidad" o "Tipo de Solicitud", completar los datos y la bandeja desplegará los registros que cumplen con los criterios de búsqueda.

| AGETIC               | MANUAL DE USO DE LA PLA<br>DE BOLIVIA GOB.BO MOI | TAFORMA DIGITAL DEL ESTADO PLURINACIONAL<br>DULO GESTOR DE USUARIOS (ROLIFICADOR)<br>(ROL REVISOR) |
|----------------------|--------------------------------------------------|----------------------------------------------------------------------------------------------------|
| Código: UGAT/AIT-M26 | Versión: 0                                       | Aprobado: R.A. AGETIC/RA/0042/2025 de 13/06/2025                                                   |

| ≕ gob.          |                                      |                                                  |                  |                   | Jhonny Ricardo Lazarte Cespedes<br>Revisor |
|-----------------|--------------------------------------|--------------------------------------------------|------------------|-------------------|--------------------------------------------|
| Principal       | Historial de Solicitudes             |                                                  |                  |                   | Q C                                        |
| Configuración > | Nombre Completo                      | Documento                                        | Entidad          | Tipo de Solicitud | •                                          |
| Solicitudes     | Estados                              |                                                  |                  |                   |                                            |
| Pendientes      | *                                    |                                                  |                  |                   |                                            |
| C Historial     | Documento Nombre Entidad<br>Completo | Roles Añadidos                                   | Roles Eliminados |                   | Tipo de<br>Solicitu                        |
|                 | ELIZABETH                            | Portal de Trámites del Estado - Gestor Católogos |                  |                   | Modific                                    |

Imagen 30

## 6. Solución de Problemas Comunes

#### 6.1. Problemas de Acceso

- Olvidaste tu contraseña: Se debe elegir la opción "Recuperar contraseña" en la pantalla de acceso a Ciudadanía Digital.
- **Problemas de autenticación**: Verifica que el dispositivo esté conectado y tenga acceso a internet.

#### 6.2. Errores en el Registro

- Error en los datos registrados: Verifica que los datos registrados sean los correctos.
  - Verifica que el usuario cuente con Ciudadanía Digital.
- Solicitudes de registro de usuario: Los registros que no se completaron por temas de comunicación, se podrán buscar en la bandeja Pendientes e intentar completar su registro desde esta bandeja

## 7. Soporte y Contacto

- Correo Electrónico de Soporte: soporte@agetic.gob.bo
- Teléfono: (+591) 2184026
- Horario de Atención: Lunes a Viernes, de 08:30 a 16:30.